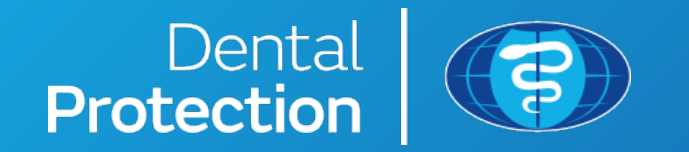

#### MALAYSIA SUBSCRIPTION RELIEF PORTAL – USER GUIDE

Content correct as at 09/07/2020

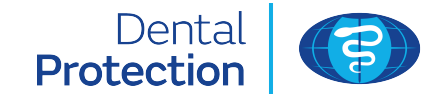

This step-by-step user guide is designed to help you successfully enter your bank information on our secure portal to enable us to make a subscription relief payment to you.

If your subscription is usually paid by a third party, you can enter their bank details for us to complete the payment.

Please note that the bank you nominate may take longer to process your payment due to Covid-19.

Web images used throughout this document are for illustrative purposes only.

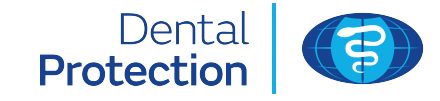

You will first need to use the relevant **Subscription Relief website** link:

#### https://subscriptionrelief.dentalprotection.org/

that can be accessed from our web page you are directed to in our subscription relief email communication.

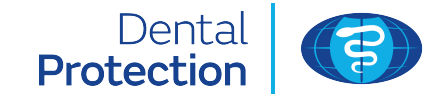

| Log in                                                                                                    | Member Services 0800 561 9000                                                                                                    | This is your full Dental<br>Protection membership                                                                     |
|----------------------------------------------------------------------------------------------------|----------------------------------------------------------------------------------------------------|----------------------------------------------------------------------------------------------------|
| Login using your existing online account         Usemame       [         Perpot your usemame?         Password       [         Forget your password?         By cloting "log in" below you confirm that NPB can use your personal information or data in accordance with our privacy statement.         Log in         To help keep your account secure, once you have signed in and completed your session, please ensure you click "Log out" before closing your browser. | Register for a new online account         Membership number         Date of birth         Sumarre         By clicking "next" below you contime that MPB can use your personal information or data in accordance with our privacy statement.         Next                                              | number as it appears<br>on your membership<br>certificate. It must be<br>entered in the following<br>format: MLD/4437 |
| © 2020 The Medical<br>The Medical Protection Society Limited (MPSF) is a company limited by guarantee regulatered in En<br>MPS is not an insurance company. All the benefits of membership of MPS are discretionary as set out<br>For information on our use of your personal dat                                                                                                    | Protection Society Limited.<br>gland with company number 36142 at Level 19, The Shaet, 32 London Vidge Street, London, 58(1 950).<br>In the Memorandum and Articles of Association, MP50 and Medical Protection® are regulatered Irademarks.<br>Ia and your rights, please see our Privacy Statement. | This is your family/ last<br>name held on our<br>systems                                                              |

If you've already registered for an online account, enter your login credentials in the left hand panel. Don't worry if you've forgotten your password, you can easily reset it online. If not, use the right hand panel to register and set-up a username and password.

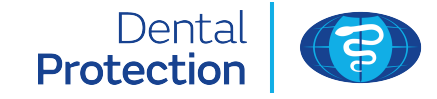

#### Subscription relief

| To receive your subscription relief paym<br>nominated bank account within 7 - 10 v | nt, please complete the details below. Once we have successfully received your details, the payment will be credited to<br>orking days.                                                          | your |
|------------------------------------------------------------------------------------|----------------------------------------------------------------------------------------------------|------|
| If you cannot supply your bank details u                                           | ing the form below, please follow <b>this link</b> to request support.                                                                                                    |      |
| Banking country                                                                    |                                                                                                    |      |
| Malaysia                                                                           | v                                                                                                    |      |
| Bank                                                                               |                                                                                                    |      |
|                                                                                    | v                                                                                                    |      |
| Bank account number                                                                |                                                                                                    |      |
|                                                                                    |                                                                                                    |      |
|                                                                                    |                                                                                                    |      |
| Name of bank account holder                                                        |                                                                                                    |      |
| Name of bank account holder                                                        |                                                                                                    |      |
| Name of bank account holder                                                        |                                                                                                    |      |
| Name of bank account holder                                                        | Save                                                                                                    |      |
| Name of bank account holder                                                        | Save                                                                                                    |      |
| Name of bank account holder                                                        | Save                                                                                                    |      |
| Name of bank account holder                                                        | Save                                                                                                    |      |
| Name of bank account holder                                                        | Save                                                                                                    |      |
| Name of bank account holder                                                        | © 2025 The Medical Protection Society Limited.<br>Is a company limited by guarantee registered in England with company number 36142 at Level 19, The Shard, 32 London Bridge Street, London, 5E1 | 956. |

Once you have successfully logged in, you will be presented with this screen.

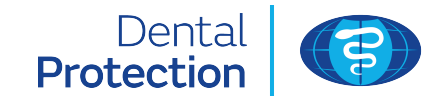

#### Subscription relief

| To receive your subscription relief p | ment, please complete the details below. Once we have successfully received your details, the payment will be credited to your |
|---------------------------------------|----------------------------------------------------------------------------------------------------|
| nominated bank account within 7 -     | working days.                                                                                                    |
|                                       |                                                                                                    |

If you cannot supply your bank details using the form below, please follow this link to request support.

| Bank                                 |                                                                                                    |        |
|--------------------------------------|----------------------------------------------------------------------------------------------------|--------|
|                                      | Ŷ                                                                                                    |        |
| Bank account number                  |                                                                                                    |        |
|                                      |                                                                                                    |        |
| Name of bank account holder          |                                                                                                    |        |
|                                      |                                                                                                    |        |
|                                      | Save                                                                                                    |        |
|                                      |                                                                                                    |        |
|                                      |                                                                                                    |        |
|                                      |                                                                                                    |        |
|                                      | @ 2020 The Medical Protection Society Limited.                                                                                                    |        |
| The Medical Protection Society Limit | (MPS) is a company limited by guarantee registered in England with company number 36142 at Level 19, The Shard, 32 London Bridge Street, London, SE | 1 956. |
|                                      |                                                                                                    |        |

Banking country will be defaulted to Malaysia.

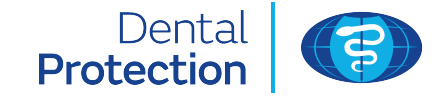

#### Subscription relief

| To receive your subscription relief payment, please comple<br>nominated bank account within 7 - 10 working days. | te the details below. Once we have successfully received your details, the payment will be credited to your |
|----------------------------------------------------------------------------------------------------|----------------------------------------------------------------------------------------------------|
| If you cannot supply your bank details using the form belo                                                       | w. please follow this link to request support.                                                              |
| inking country                                                                                                   |                                                                                                    |
| Malaysia                                                                                                    | ~                                                                                                    |
| ank                                                                                                    |                                                                                                    |
|                                                                                                    |                                                                                                    |
|                                                                                                    |                                                                                                    |
| AFFIN BANK                                                                                                    |                                                                                                    |
| AFFIN ISLAMIC BANK                                                                                               |                                                                                                    |
| AGRO BANK                                                                                                    |                                                                                                    |
| AL RAJHI BANK                                                                                                    |                                                                                                    |
| ALLIANCE BANK                                                                                                    |                                                                                                    |
| ALLIANCE ISLAMIC BANK                                                                                            |                                                                                                    |
| AMBANK                                                                                                    |                                                                                                    |
| AMBANK ISLAMIC BANK                                                                                              |                                                                                                    |
| BANGKOK BANK                                                                                                    |                                                                                                    |
| BANK ISLAM                                                                                                    |                                                                                                    |
| BANK MUAMALAT                                                                                                    |                                                                                                    |
| BANK OF AMERICA MERRILL LYNCH                                                                                    |                                                                                                    |
| BANK OF CHINA                                                                                                    |                                                                                                    |
| BANK RAKYAT                                                                                                    |                                                                                                    |
| BANK SIMPANAN NASIONAL (BSN)                                                                                     |                                                                                                    |
| ENP PARIBAS                                                                                                    | Protection Society Limited.                                                                                 |
| CHINA CONSTRUCTION BANK (CCB)                                                                                    |                                                                                                    |
| CIMB                                                                                                    | grand with company number 36142 at Level 19, The Shard, 32 London Bridge Street, London, SE1 95G.           |
|                                                                                                    | The Maximum data and Addition of Maximum 1994 is and Maximum Restored in the Association of the Association |

The **Bank** field is a drop-down list of banks for you to select from. If the receiving bank is not listed, please tell us via the support page using **this link** at the top of this page.

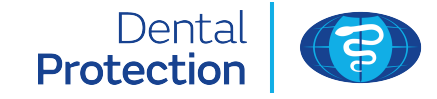

#### Subscription relief

| To receive your subscription relief pa<br>nominated bank account within 7 - 1 | ment, please complete the details below. Once we have successfully received your details, the payment will be credited to your<br>) working days.                                                         |
|-------------------------------------------------------------------------------|----------------------------------------------------------------------------------------------------|
| If you cannot supply your bank detail                                         | s using the form below, please follow <b>this link</b> to request support.                                                                                                    |
| , , , , , , , , , , , , , , , , , , , ,                                       |                                                                                                    |
| Sanking country                                                               |                                                                                                    |
| Malaysia                                                                      | v                                                                                                    |
| Sank                                                                          |                                                                                                    |
|                                                                               | v                                                                                                    |
|                                                                               |                                                                                                    |
|                                                                               |                                                                                                    |
| Sank account number                                                           |                                                                                                    |
| Sank account number                                                           |                                                                                                    |
| Sank account number<br>Name of bank account holder                            |                                                                                                    |
| Bank account number<br>Name of bank account holder                            |                                                                                                    |
| lank account number                                                           |                                                                                                    |
| Bank account number<br>Name of bank account holder                            | Save                                                                                                    |
| Bank account number<br>Name of bank account holder                            | Save                                                                                                    |
| Bank account number                                                           | Save                                                                                                    |
| Bank account number                                                           | Save                                                                                                    |
| Bank account number                                                           | Save                                                                                                    |
| Sank account number                                                           | Save                                                                                                    |
| Sank account number                                                           | © 2020 The Medical Protection Society Limited.<br>P5) is a company limited by guarantee registered in England with company number 36142 at Level 19, The Shard, 32 London Bridge Street, London, 5E1 95G. |

**Bank account number** is a numeric field <u>only</u> and allows up to 34 digits to be entered. Please do not include any spaces here.

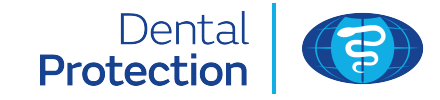

#### Subscription relief

| To receive your subscription relief payment, please complete the details below<br>nominated bank account within 7 - 10 working days.<br>If you cannot supply your bank details using the form below, please follow <b>this</b><br>Banking country.               | . Once we have successfully received your details, the payment will be credited to your s link to request support.                                                                                                    |
|----------------------------------------------------------------------------------------------------|----------------------------------------------------------------------------------------------------|
| Malaysia Bank Bank account number                                                                                                    | <ul> <li>If you enter an incorrect value here, you will be</li> <li>presented with the following error.</li> </ul>                                                                                                    |
| Name of bank account holder                                                                                                    | Name of bank account holder Mr C Raj@                                                                                                    |
| Save                                                                                                    | You have entered an invalid character.<br>Valid characters are: A-Z, 0-9 and / – : ( ) . , '.<br>Name must not start or end with: / – : ( ) . , '.                                                                                                    |
| © 2020 The Med<br>The Medical Protection Society Limited (MPS) is a company limited by guarantee registered i<br>MPS is not an insurance company. All the benefits of membership of MPS are discretionary as set o<br>For information on our use of your persona | ical Protection Society Limited.<br>In England with company number 36142 at Level 19, The Shard, 32 London Bridge Street, London, SE1 95G.<br>out in the Memorandum and Articles of Association. MPS θ and Medical Protection θ are registered trademarks.<br>Il data and your rights, please see our Privacy Statement. |

The **Name of bank account holder** field is alpha numeric and will accept these special characters (but not at the beginning or end of the entry) /-:().,'

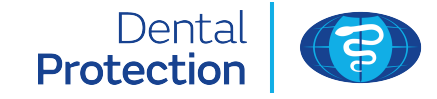

#### Subscription relief

| nominated bank account within 7 - 10 w   | irking days.                                                                                                    |  |
|------------------------------------------|----------------------------------------------------------------------------------------------------|--|
| If you cannot supply your bank details u | ing the form below, please follow <b>this link</b> to request support.                                                                                                    |  |
| Banking country                          |                                                                                                    |  |
| Malaysia                                 | v                                                                                                    |  |
| Bank                                     |                                                                                                    |  |
|                                          | v                                                                                                    |  |
| Bank account number                      |                                                                                                    |  |
|                                          |                                                                                                    |  |
|                                          |                                                                                                    |  |
| Name of bank account holder              |                                                                                                    |  |
| Name of bank account holder              |                                                                                                    |  |
| Name of bank account holder              |                                                                                                    |  |
| Name of bank account holder              | Save                                                                                                    |  |
| Name of bank account holder              | Save                                                                                                    |  |
| Name of bank account holder              | Save                                                                                                    |  |
| Name of bank account holder              | Save                                                                                                    |  |
| Name of bank account holder              | © 2020 The Medical Protection Society Limited.                                                                                                    |  |
| Name of bank account holder              | © 2020 The Medical Protection Society Limited.<br>Is a company limited by guarantee registered in England with company number 36142 at Level 19, The Shard, 32 London Bridge Street, London, SE1 95G. |  |

Once all fields have been completed correctly, click **Save**. You will then be presented with an acknowledgement message: **Thank you for providing your details** and your entry will be processed by our payments team.

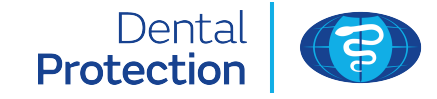

#### Subscription relief

| To receive your subscription relief p | yment, please complete the details below. Once we have successfully received your details, the payment will be credited to your                                                                             |
|---------------------------------------|----------------------------------------------------------------------------------------------------|
| nominated bank account within 7 -     | -0 working days.                                                                                                    |
| If you cannot supply your bank det    | is using the form below, please follow this link tequest support.                                                                                                    |
| Banking country                       |                                                                                                    |
| Malaysia                              | v                                                                                                    |
| Bank                                  |                                                                                                    |
|                                       | ~                                                                                                    |
| Bank account number                   |                                                                                                    |
|                                       |                                                                                                    |
|                                       |                                                                                                    |
| Name of bank sources builded          |                                                                                                    |
| Name of bank account holder           |                                                                                                    |
| Name of bank account holder           |                                                                                                    |
| Name of bank account holder           | Save                                                                                                    |
| Name of bank account holder           | Save                                                                                                    |
| Name of bank account holder           | Save                                                                                                    |
| Name of bank account holder           | Save                                                                                                    |
| Name of bank account holder           | Save                                                                                                    |
| Name of bank account holder           | © 2020 The Medical Protection Society Limited.                                                                                                    |
| Name of bank account holder           | © 2020 The Medical Protection Society Limited.<br>4PS5) is a company limited by guarantee registered in England with company number 36142 at Level 19, The Shard, 32 London Bridge Street, London, SE1 #SG. |

In the unlikely event you cannot enter your information, click **this link** and you will be directed to a support page to tell us why.

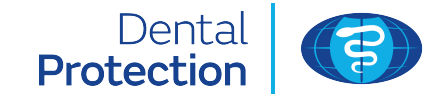

| So we can assist you, please use the box below to explain why you were unable to input your bank details. Please be as specific as possible and include a contact number so we can get back to you during our office hours. For security reasons, please do not include any bank account/payment details in this message. W will provide a response as soon as oossible, but clease be aware that delays are likely due to COVID-19. | •                                        |
|----------------------------------------------------------------------------------------------------|------------------------------------------|
| Please do not inclu<br>information here su<br>number.                                                                                                    | ide any sensitive<br>uch as bank account |
| © 2020 The Medical Protection Society Limited.<br>The Medical Protection Society Limited (MPS) is a company limited by guarantee registered in England with company number 36142 at Level 19, The Shard, 32 London Bridge Street, London, 521 85                                                                                                    |                                          |
| MPS is not an insurance company. All the benefits of membership of MPS are discretionary as set out in the Memorandum and Articles of Association. MPS® and Medical Protection® are registered trade<br>For information on our use of your personal data and your rights, please see our Privacy Statement.                                                                                                    | marks.                                   |

Once selected, you will see this screen. You can enter up to 1,000 characters into the text box to tell us why you have not been able to provide your bank details. Please include a telephone number so we can contact you during office hours.

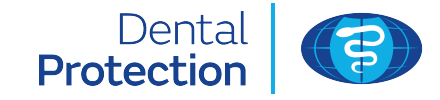

| S | Т | Е | Ρ | 1 | 1 |
|---|---|---|---|---|---|
|   |   |   |   |   |   |

#### Subscription relief

| will provide a response as s | to you down you down endown or security reasons, prease do not include any dank account/payment details in this message, we<br>oon as possible, but please be aware that delays are likely due to COVID-19. |
|------------------------------|----------------------------------------------------------------------------------------------------|
| Message                      |                                                                                                    |
|                              |                                                                                                    |
|                              |                                                                                                    |
|                              |                                                                                                    |
|                              |                                                                                                    |
|                              | Send                                                                                                    |
|                              |                                                                                                    |
|                              |                                                                                                    |
|                              |                                                                                                    |
|                              | © 2020 The Medical Protection Society Limited.                                                                                                    |
|                              |                                                                                                    |

Once you have sent a support request or successfully submitted your bank information, you will have the option to go to your Portal dashboard. From here you can exit securely by clicking **Logout** in the top right hand corner.

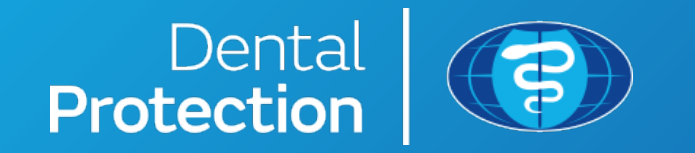

Dental Protection Limited is registered in England (No. 2374160) and is a wholly owned subsidiary of The Medical Protection Society Limited ("MPS") which is registered in England (No. <u>00036142</u>). Both companies use 'Dental Protection' as a trading name and have their registered office at Level 19, The Shard, 32 London Bridge Street, London, SE1 9SG. Dental Protection Limited serves and supports the dental members of MPS with access to the full range of benefits of membership, which are all discretionary, and set out in MPS's Memorandum and Articles of Association. MPS is not an insurance company. Dental Protection® is a registered trademark of MPS.